# Registrar | Employee Manual

Updated 10.20.2022

#### **Introduction**

Major Responsibilities and Duties

Enrolling and Withdrawing Students **Overview - Video** Enroll/Transfer Entry Point **Enrollment Status Definitions** Select and Enroll Student Records Request TREx - Texas Records Exchange System **District and TEA Policies** Student Enrollment Checklist Identification of Special Program Participation Entry of Student Transcript Data Student - Maintain Transcript Print Transcript for Counselor Verification Printing Student Transcripts for Counselor Verification Working Copy Format Final Copy Format \*\*ONLY printed upon program completion\*\* Additional Notes - Transcript Entry Transcript Entry Edits (audit adjustments) Entry of Student Testing Details Student Withdrawal Checklist Processing Student Withdrawal in Waco ISD Documentation of Oral Communication Verification of Enrollment **Request for Student Records** Documentation of Student Withdrawal Inside the Frontline Platform

# Introduction

Welcome to Waco Independent School DistrictThe Public Education Information Management System (PEIMS) Team would like to welcome you to Waco Independent School District.

As a Campus Registrar/PEIMS Specialist, your role is to ensure efficient operation of the campus collection and receipt of student data according to the guidelines established by the Texas Education Agency and the administration of Waco Independent School District. This guide is intended to cover the systems and processes in place across the district.

# **Major Responsibilities and Duties**

- 1. Perform registration and withdrawal procedures, including leaver documentation, of all students as assigned.
- 2. Process student records, set up cumulative folders and enter student data into appropriate databases as assigned.
- 3. Prepare and furnish student records upon request, including information for colleges and universities as assigned.
- 4. Work with counselors in all matters related to the academic records of students.
- 5. Attend all district PEIMS training sessions relevant to current job responsibilities and disseminate information to appropriate campus staff.
- 6. Verify, file and maintain district reports, including PEIMS reports and file/store according to district and state policies.
- 7. Enter, validate and correct campus-level PEIMS information through the use of edits, email/faxed requests, PEIMS reports and on-campus verification/audit checks.
- 8. Help to maintain the Academic Achievement Record (AAR) for all students as assigned according to district and state guidelines, including the timelines established.
- 9. Maintains student cumulative folders as assigned by including the necessary documentation, including testing labels and other information on the C-13 card, as stated in the district and state guidelines.
- 10. Respond to all correspondence from local or state agencies regarding requested student information.

# **Enrolling and Withdrawing Students**

#### Overview - Video

Use the Enroll/Transfer entry point to enter new student records into the district database. After searching the database to verify that the student is not already enrolled at a campus, you can add the student and record information, including demographic, contact, and enrollment details.

## **Enroll/Transfer Entry Point**

| Student S      | iearch            |
|----------------|-------------------|
| Search Search  | Results           |
| Student Search |                   |
| Status:        | ★                 |
| Last Name:     |                   |
| First Name:    |                   |
| Middle Name:   |                   |
| Birthdate:     |                   |
|                | Begins With Exact |
| OR             |                   |
| Local ID:      | 2                 |
| OR             |                   |
| SSN/State ID:  | 3                 |
| OR             |                   |
| Web conf #:    | 4                 |
|                | Q <u>S</u> earch  |

There are 4 different ways to search for students in the enroll/transfer entry point: 1) By name or birthdate, 2) By Local ID, 3) Social Security Number, and 4) Web Confirmation # received during the online registration process (Can be obtained from the Campus - Student Online Registration Status report under report profiles.

To view all students who have registered online and requested a specific campus, select the *Requested for my campuses* radio button and select the appropriate campus on the drop-down menu that appears for campus and select the appropriate fiscal year. Click the <u>S</u>earch button to view students.

| Stud    | dent Se        | earch      |            |               |                |                 |      |             |             |        |        |              |                   |
|---------|----------------|------------|------------|---------------|----------------|-----------------|------|-------------|-------------|--------|--------|--------------|-------------------|
| II Hate | ching Students |            |            |               |                |                 |      |             |             |        |        |              | 300-Loaded 🔺 / 82 |
|         | Local ID       | Student ID | First Name | * Hiddle Name | Last Name      | Last Entry Date | - GN | * Birthdate | Sch         | i Grid | Status | Leave Reason | Proj/Reg Sch      |
| • 1     | 53456          | 606406788  | Cesar      | Ofrain        | Acuna Castillo | 08-20-19        | м    | 07-26-03    | maca high   | 11     | Evoled |              |                   |
| + 1     | 60717          | 690057065  | Angel      | Not           | Acuta-Martinez | 08-20-19        | м    | 10-15-04    | Water High  | 09     | Dealed |              |                   |
| • •     | 60722          | \$23791567 | Diego      |               | Acuna Martinez | 08-20-19        | н    | 10-25-02    | Wate High   | 30     | En.    |              |                   |
| + 1     | 45725          | 637965722  | Tomas      |               | Adame-Butelo   | 08-20-19        | м    | 05-14-05    | Wate High   | 09     | D1     |              |                   |
| • •     | 44055          | 642842749  | Alyse      | Jewel         | Agular         | 08-20-19        |      | 01-20-03    | Wate High   | 11     | ~ St   | tatus        | <u> </u>          |
|         |                |            |            |               |                |                 |      |             |             |        | Er     | nrolled      |                   |
|         |                |            |            |               |                |                 |      |             |             |        | Er     | nrolled      |                   |
|         | Sel            | ect and    | Enroll     | Se            | ect and Sch    | edule Enroll    |      | Se          | t Next Year | Line   | Er     | nrolled      |                   |
|         |                |            |            |               |                |                 |      |             |             |        | Er     | nrolled      |                   |

#### **Enrollment Status Definitions**

All search results returned by the system are displayed with a current status. Status options include:

- Accepted: Indicates that a student's enrollment record has been processed by the district but enrollment has not been completed.
- Enrolled (E): Indicates that the student has completed the enrollment process and only needs verification of required documents.
- Withdrawn (W): Indicates that the student withdrew from a campus either this year or last year, students will have to be enrolled and verification of required documents.
- Requested: If your district allows students who are new to the district to register using the TEAMS Student Online Registration application, this status indicates the student information originated from the Student Online Registration application and that a registrar has not verified the data or started the enrollment process.
- Graduated: Indicates the student graduated from a campus.
- No Show (N): Indicates that the student failed to show up for school and was marked as a No Show by the campus, students will have to be enrolled and verification of required documents.
- Schedule Enrolled (S): Indicates that the student is enrolled on a campus in addition to his or her primary campus. This status is commonly used for Night School and Summer School students. (Not Currently Used)
- Schedule Withdrawn (X): Indicates that the student has withdrawn from a secondary campus. This status is used when a student who was previously schedule enrolled remains enrolled on his or her primary campus but withdraws from the secondary campus. (Not Currently Used)

## Select and <u>Enroll</u>

To complete the enrollment process for a student, highlight the student in the search menu list and click the *Select and Enroll* button.

Complete all fields in the Enrollment Information popup and click the Ok button.

| Enrollment Infor        | mation X                       |
|-------------------------|--------------------------------|
| Campus:<br>Fiscal Year: | ★ Waco High ✓<br>★ Next Year ✓ |
| Calendar:               | 2021                           |
| Grade:                  | * 09 ~                         |
|                         | <u>(</u> ) o <u>k</u>          |

You are now taken into the *Maintain Student* entry point to verify all required information. If parents submitted the required documents in the online registration process, the attachment icon in the student header will appear in red.

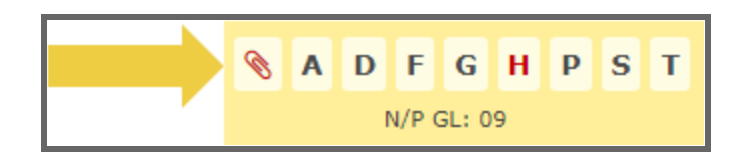

Click the attachment icon to view the documents.

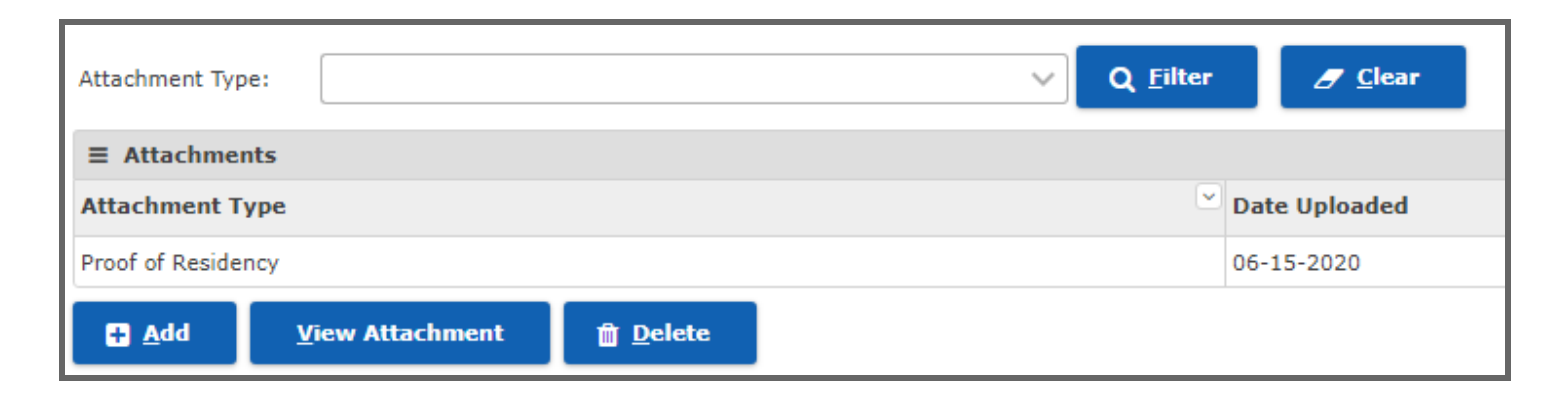

After reviewing all information on the student demographic tab, click on the <u>Save and</u> Continue button at the bottom of the screen.

| <u>S</u> ave and Continue | Clear | Download <u>T</u> REX file | Student Self Ser <u>v</u> e | ← <u>R</u> eturn to Search | Maintain SSN/State ID |
|---------------------------|-------|----------------------------|-----------------------------|----------------------------|-----------------------|
|                           |       |                            |                             |                            |                       |

# **Student Records Request**

# TREx - Texas Records Exchange System

## Texas Records Exchange Central Support Resources

## **District and TEA Policies**

The primary purpose of TREx is to provide a means of transferring student records within Texas electronically. It provides the mechanism and tools to transfer a standardized set of student information between authorized campuses and districts. TREx does not change or supersede state or local policy in reference to transferring student information between campuses and districts.

The TREx provides a convenient and easy to use interface that enables authorized users to:

- Request records/transcripts from other institutions
- Send records/transcripts to other institutions
- Search TEA records for the last campus attended by a particular student
- Track inbound and outbound transactions
- Add or edit student data manually (once a record is created it can no longer be edited)
- Attach additional information to student records
- Receive email notification of aged requests
- Ensure validation of data upload to TREx
- Reporting for evaluation of general performance and of electronic transfers
- Fulfill requests initiated by other institutions
- Receive record transmissions initiated by other institutions

Both state and federal law protect the right of access to student records. Entities that have access to students' private information must safeguard this information from unauthorized access. Student records/transcripts that are transmitted using TREx are encrypted during transmission and storage. Once a TREx user downloads student records/transcripts from TREx however, the responsibility for safeguarding the data falls to the receiving district or campus.

All users of TREx are required to follow the regulations of the Family Educational Rights and Privacy Act (FERPA). FERPA is a federal law that protects the privacy of student records and applies to all schools that receive funds under an applicable program of the US Department of Education.

No student records should be transferred through email at any time. When documents must be transferred outside of the TREx portal, use of US Mail or fax is appropriate.

# **Student Enrollment Checklist**

| Description                                                                                                    | Status         | Notes                                                                                                    |
|----------------------------------------------------------------------------------------------------|----------------|----------------------------------------------------------------------------------------------------|
| Online Registration Completed                                                                                    | Not Received - |                                                                                                    |
| Copy of Parent/Guardian Identification                                                                           | Not Received • | All Enrollments updated annually                                                                                                    |
| Student Immunization Record                                                                                      | Not Received - | *MUST HAVE for enrollment, verified by school nurse                                                                                                    |
| Social Security Card                                                                                             | Not Received • | New Enrollments (NOT Required for Enrollment)                                                                                                    |
| Birth Certificate                                                                                                | Not Received - | New Enrollments                                                                                                    |
| Proof of Residency                                                                                               | Not Received - | New Enrollments                                                                                                    |
| TREx Records Request                                                                                             | Not Received - | New Enrollments from Texas Public School<br>System                                                                                                    |
| For Out of Date or Private School<br>Students, complete the Request for<br>Student Records form                  | Not Received - | Request for Student Records                                                                                                    |
| Identification of Special Program<br>Participation<br>*additional information provided in this<br>document below | Not Received • | <ul> <li>Based on TREx records, if a student is identified as receiving services under special programs, contact you campus lead and provide copies of the documentation to the counselor for proper scheduling <ul> <li>Special Education documentation forward to barbara.ridings@wacoisd.org</li> <li>Gifted and Talented forward to celeste.sodergren@wacoisd.org</li> <li>LEP/Bilingual documentation forward to yadira.burciaga@wacoisd.org</li> </ul> </li> </ul> |
| Entry of Student Transcript Information                                                                          | Not Received - | Middle(applicable courses) and High<br>School ONLY                                                                                                    |
| Distribution of Current Grades to teachers                                                                       | Not Received - | All levels for midyear transfers                                                                                                    |
| Create Cumulative Folder                                                                                         | Not Received - | New to District Students                                                                                                    |
| Attach Birth Certificate to Student<br>Attachments                                                               | Not Received - | Maintain Student entry point, paperclip<br>attachment icon on header                                                                                                    |
| Attach Social Security Card to Student<br>Attachments                                                            | Not Received - | Maintain Student entry point, paperclip<br>attachment icon on header                                                                                                    |

# Identification of Special Program Participation

# **Entry of Student Transcript Data**

Instructional Video | https://www.youtube.com/watch?v=E607VtDM950

Upon enrollment of a new or returning student to Waco ISD and receipt of the student's official records through the Texas Records Exchange (TREx), registrars can add all

out-of-district records to the students transcript using the TEXAS Academic Achievement Record from the TREx documentation.

All information has been removed from the sample student record used in the production of this document. All information should still be considered confidential and only for use for training purposes in the Waco Independent School District.

The TEXAS Academic Achievement Record for the enrolling student will be found on the final pages of the official student record received through the TREx platform.

|                                                     |             |         | TEXAS Aca                                  | demi  | c Acl | nievem                    | ent R      | ecord                    |                            |          |                |
|-----------------------------------------------------|-------------|---------|--------------------------------------------|-------|-------|---------------------------|------------|--------------------------|----------------------------|----------|----------------|
| Student Name:<br>Student ID:<br>Texas Student Uniqu | ie ID:      |         |                                            |       |       | District ID<br>District N | ):<br>ame: | 16191<br>Waco<br>Distric | 4<br>Independent Scho<br>t | ol       |                |
| Prior ID:                                           |             |         |                                            |       |       | Campus                    | ID:        | 16191                    | 4002                       |          |                |
| Local ID:                                           |             |         |                                            |       |       | Campus                    | Name:      | Waco                     | High                       |          |                |
| Student Address:                                    |             |         |                                            |       |       |                           |            |                          |                            |          |                |
| City/State/Zip:                                     |             |         |                                            |       |       | Campus                    | Address:   | 2020 1                   | N 42nd St                  |          |                |
| Date of Birth:                                      | _           |         |                                            |       |       | City/State                | e/Zip:     | Waco                     | TX 76710-3012              |          |                |
| Gender:                                             | Fe          | emale   | Latina                                     |       |       | Country:                  | D          | (05.0)                   | 770 4450                   |          |                |
| Etrinicity.                                         |             | spanic/ | Launo                                      |       |       | Campus                    | Phone:     | (254)                    | 776-1150                   |          |                |
| Decent/Cuerdien:                                    |             |         |                                            |       |       | Campus                    | гах.<br>   | (254)                    | /41-4030                   |          |                |
| Parent/Guardian:                                    |             |         |                                            |       |       | CBTACI                    | -          | 44730                    | 0                          |          |                |
|                                                     |             |         |                                            |       |       |                           |            |                          |                            |          |                |
| GPA:                                                |             |         |                                            |       |       | Assessm                   | ents       |                          |                            |          |                |
| Total Number in Cl                                  | lass:       |         |                                            |       |       | Required                  | Exit Lev   | el Assessm               | nent                       | Date     | Exit Level     |
| Rank:                                               |             |         |                                            |       |       |                           |            |                          |                            | Requi    | rement Met     |
| Date of Ranking:                                    |             |         |                                            |       |       |                           |            |                          |                            | <u> </u> |                |
| Quartile:                                           |             |         |                                            |       | ĺ     | Assessm                   | ent Name   | e                        | Assessment                 | Highe    | st Achieved    |
|                                                     |             |         |                                            |       |       |                           |            | -                        | Date                       | Perfor   | mance Level    |
| Certificate of Comp                                 | pletion Dat | e:      |                                            |       |       | Algebra I                 | (EOC)      |                          | Spring/2017                | Appro    | aches          |
| High School Progra                                  | am:         |         |                                            |       |       | Biology (I                | EOC)       |                          | Spring/2017                | Meets    | ;              |
| Graduation Date:                                    | opt Mot Do  | ta:     |                                            |       |       | English I                 | (EOC)      |                          | Spring/2017                | Meets    | ;              |
| Speech Requireme                                    | ent Met Da  | ite:    |                                            |       |       | English II                | (EOC)      |                          | Spring/2018                | Appro    | aches          |
| CPR Date:                                           |             |         |                                            |       |       | U.S. Hist                 | ory (EOC   | .)                       | Spring/2019                | Appro    | aches          |
| Academic Veer:                                      | 2010 202    | 0       | Compus Awarding Cree                       | 414-  |       |                           |            |                          |                            |          |                |
| Category C                                          | ourse ID    |         | Course Name                                | an.   | Sem 1 | Sem 2                     | Final      | Credit                   | Explanation                |          | Pass/Fail Code |
|                                                     |             |         |                                            |       |       |                           | Grade      |                          |                            |          |                |
| English LA 03                                       | 3220400     |         | English IV (1 Unit)                        |       |       |                           |            |                          |                            |          | 00             |
| Total Credits for Ye                                | ear         | •       |                                            |       |       | -                         |            |                          |                            |          | •              |
| Academic Year:                                      | 2019-202    | 20      | Campus Awarding Cred                       | dit:  | 16191 | 4002                      |            |                          | -                          |          |                |
| Category C                                          | ourse ID    |         | Course Name                                |       | Sem 1 | Sem 2                     | Final      | Credit                   | Explanation                |          | Pass/Fail Code |
| English I A                                         | 3220400     |         | English IV (1 Lipit)                       |       | 52    |                           | Graue      | 0.0                      |                            |          | 02             |
| Social Studies 0                                    | 3310300     |         | Economics with Emphasis on th              | e     | 33    |                           |            | 0.0                      |                            |          | 02             |
|                                                     | 0010000     |         | Free Enterprise System and Its<br>Benefits |       |       |                           |            | 0.0                      |                            |          | 02             |
| 03                                                  | 3330100     |         | United States Government (1/2              | Unit) | 70    |                           |            | 0.0                      |                            |          | 04             |
| Total Credits for Ye                                | ear         |         |                                            |       |       |                           |            | 0.0                      |                            |          |                |

#### **Student - Maintain Transcript**

- 1. From your Frontline dashboard find the Student Maintain Transcript entry point.
- 2. Search for the student you will be entering transcript records by name or local id.

| Student Transcript Search                        |  |  |  |  |  |  |
|--------------------------------------------------|--|--|--|--|--|--|
| Student Transcript Search Results                |  |  |  |  |  |  |
| Search Criteria                                  |  |  |  |  |  |  |
| Campus: \star                                    |  |  |  |  |  |  |
| Search By: * Name Local ID Grade Filter Students |  |  |  |  |  |  |
| Last Name: \star 💽 💿 Begins With 💿 Exact         |  |  |  |  |  |  |
| First Name:  Begins With Exact                   |  |  |  |  |  |  |
| Status:                                          |  |  |  |  |  |  |
| Q <u>S</u> earch                                 |  |  |  |  |  |  |

3. If searching by name, choose the correct student according to matching Name, Local ID, and Birth Date from the list provided, click <u>Select</u>.

| Student Transcript Search         | h Results |        |              |         |          |
|-----------------------------------|-----------|--------|--------------|---------|----------|
| Campus: 003 - University High     |           |        |              |         |          |
| Student Transcript Search Results |           |        |              |         |          |
| ≡ Students                        |           |        |              |         |          |
| Name                              | Local ID  | Gender | ≚ Birth Date | Enr Sch | 🗹 Enr GL |
|                                   |           |        |              |         |          |
|                                   |           | F      | 03-01-1992   | 003     | 12       |
|                                   |           | М      | 08-01-1976   | 003     | 12       |
|                                   |           | М      | 11-02-2002   | 003     | 11       |
|                                   |           | М      | 02-29-1996   | 003     | 12       |
|                                   |           | F      | 10-31-1997   | 003     | 12       |
|                                   |           | F      | 07-09-1982   | 003     | 12       |
|                                   |           | м      | 06-18-1990   | 003     | 12       |
|                                   |           | М      | 12-14-1996   | 003     | 12       |
|                                   |           | м      | 05-30-2001   | 003     | 12       |
|                                   |           | М      | 03-29-2005   | 003     | 09       |
|                                   |           | м      | 06-10-1989   | 003     | 09       |
|                                   |           | F      | 03-22-1995   | 003     | 10       |
|                                   |           | F      | 11-03-2003   | 003     | 10       |
| Select                            |           |        |              |         |          |

 Scroll to the bottom of the Student Transcript Records and select the Add (<u>O</u>ut of District) option.

| 2019<br>2019   | S1<br>S1 | 411005<br>211005 | ENVIRSYS<br>MTHMOD | 2019<br>2019 | Dec<br>Dec     | 2018        | 002 | 1     |                    | 11       | S1<br>S1    |    |
|----------------|----------|------------------|--------------------|--------------|----------------|-------------|-----|-------|--------------------|----------|-------------|----|
| 2019           | S1       | 111003           | ENG3               | 2019         | Dec            | 2018        | 002 | ŧ     |                    | 11       | S1          |    |
| 🖺 <u>S</u> ave | <b>8</b> | <u>E</u> dit     | 📋 <u>D</u> elete   |              | Add ( <u>I</u> | n District) |     | Add ( | ( <u>O</u> ut Of D | istrict) | <u>G</u> ro | up |

5. Using the information provided in the TEXAS Academic Achievement Record from the TREx documentation, you will begin to enter the transcript records completed outside of Waco ISD. For ease of entry as well as documentation to be added to the students cumulative folder, **print 2 copies** of the TEXAS Academic Achievement Record (AAR) pages. (one copy will be kept for the cumulative folder, one will be sent to the counselor with the completed transcript for verification)

6. Before entering new records to the transcript, check the current transcript entry to prevent any duplicate courses from being added. For a condensed view of the current courses, select the Transcript option in the student header menu.+

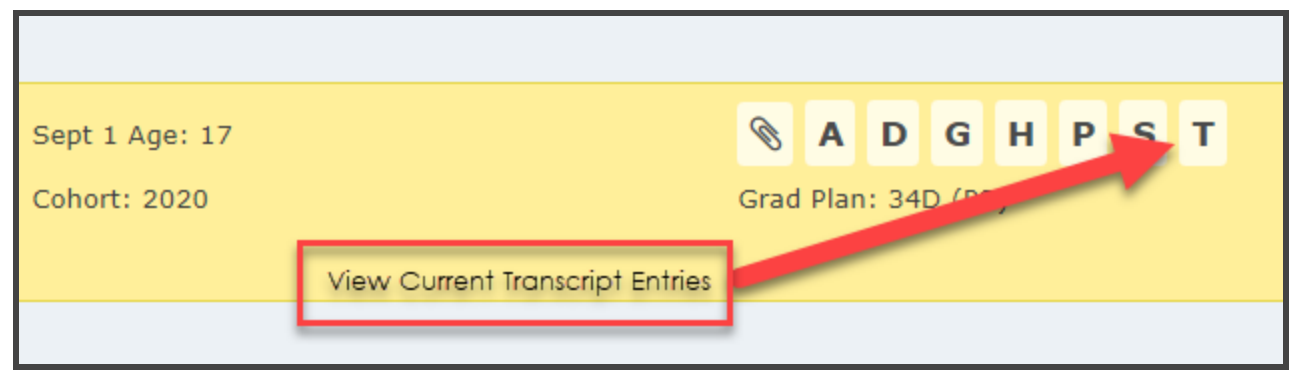

- 7. Find the listing of courses completed by the student in the TEXAS AAR.
  - a. Academic Year for course completion (Fiscal Year will always be the second year listed in the Academic Year, Semester 1 will always be the first year listed, Semester 2 will always be the second year listed)
  - b. **Campus Awarding Credit** campus awarding credit should be provided in a nine digit format
    - i. 161xxxxxx first 3 digits are the County Number
    - ii. Xxx914xxx next 3 digits are the District Number
    - iii. Xxxxx002 last 3 digits are the Campus Number
  - c. **Category** this will be used as the Transcript Print Category
  - d. **Course ID** the course ID provided is the Service ID (C022) of the course. This is the only course identifier needed to add the entry to the student transcript.
  - e. **Course Name** based on the C022 Service ID table, this will be the description added to the student's transcript
  - f. Sem 1/Sem 2/Final Grade/Credit these are the Grade Values that will be entered for each Part of Course on the TEXAS AAR
    - i. Each Part of Course will be entered separately
  - g. Pass/Fail Code the column provides further clarification of the credit awarded, 01 - PASS, 02 - FAIL

\*The explanation column provides further details for the course. Coding descriptions can be found in the Course Explanation Codes: table found at the bottom of the TEXAS AAR code record.

| Academic Year     | : 2019-2020 📹 | Campus Awarding Credit:                                                      |        | Ť                               |                |        |             |                |   |
|-------------------|---------------|------------------------------------------------------------------------------|--------|---------------------------------|----------------|--------|-------------|----------------|---|
| Category          | Course ID     | Course Name                                                                  | Sem 1  | Sem 2                           | Final<br>Grade | Credit | Diplanation | Pass/Fail Code |   |
| English LA        | 03220400      | English IV (1 Unit)                                                          |        |                                 |                |        |             | 00             |   |
| Total Credits for | r Year        |                                                                              |        | •                               |                |        |             |                |   |
| Academic Year     | 2019-2020     | Campus Awarding Credit:                                                      | 161914 | 002                             |                |        | •           |                |   |
| Category          | Course ID     | Course Name                                                                  | S= 11  | Sem 2                           | Final<br>Grade | Credit | Explanation | Pass/Fail Code |   |
| English LA        | 03220400      | English IV (1 Unit)                                                          | 53     | A                               |                | 0.0    |             | 02             | a |
| Social Studies    | 03310300      | Economics with Emphasis on the<br>Free Enterprise System and Its<br>Benefits | 33     | $\mathbf{\mathbf{\mathcal{O}}}$ |                | 0.0    |             | 02             | 9 |
|                   | 03330100      | United States Government (1/2 Unit)                                          | 70     |                                 |                | 0.0    |             | 04             |   |
| Total Credits for | r Year        |                                                                              |        | •                               |                | 0.0    |             |                |   |
| Academic Year     | : 2018-2019   | Campus Awarding Credit:                                                      |        |                                 |                |        |             |                |   |
| Category          | Course ID     | rse Name                                                                     | Sem 1  | Sem 2                           | Final<br>Grade |        | Explanation | Pass/Fail Code |   |
| English LA        | 03220300      | En lih II (1 Unit)                                                           | 81     |                                 |                | 0.5    |             | 01             |   |
|                   | 03220300      | English II (1 Unit)                                                          | 42     |                                 |                | 0.0    |             | 02             |   |
| Math              | 03102400      | Mathematical Models with<br>Applications                                     | 71     |                                 |                | 0.5    |             | 01             |   |
|                   | 03102400      | Mathematical Models with<br>Applications                                     |        | 85                              |                | 0.5    | R           | 01             |   |
| Science           | 03040000      | Chemistry (1 Unit)                                                           |        | 82                              |                | 0.5    |             | 01             |   |
|                   | 03020000      | Environmental Systems (1 Unit)                                               | 40     |                                 |                | 0.0    |             | 02             |   |
| Social Studies    | 03340100      | Us History Since Reconstruction (1<br>Unit)                                  | 75     |                                 |                | 0.5    |             | 01             |   |
|                   | 03340100      | Us History Since Reconstruction (1<br>Unit)                                  | 37     |                                 |                | 0.0    |             | 02             |   |
|                   | 03340100      | Us History Since Reconstruction (1                                           |        | 82                              |                | 0.5    | R           | 01             |   |

8. Entered the required information into the Transcript Record Detail using the information from the TEXAS AAR record.

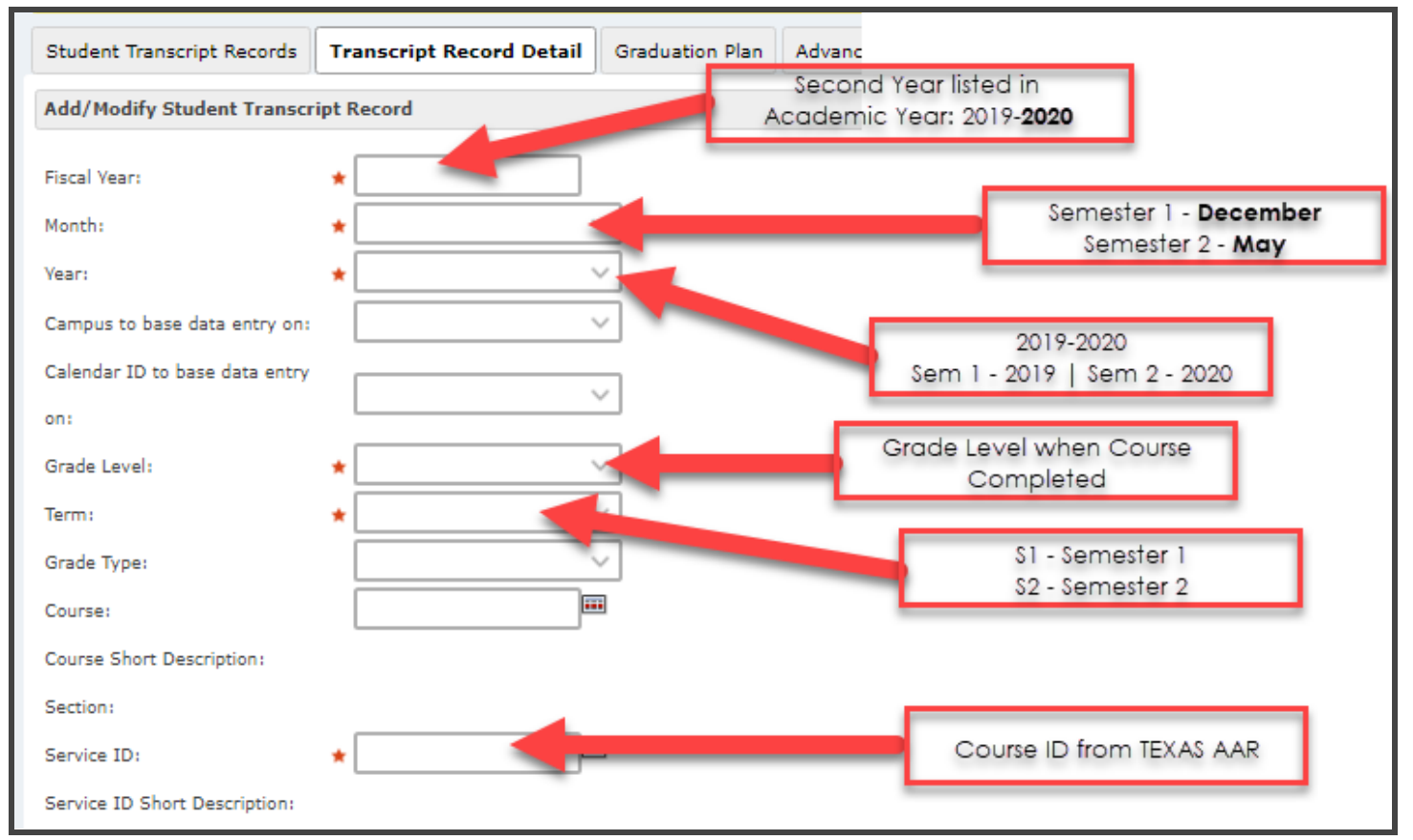

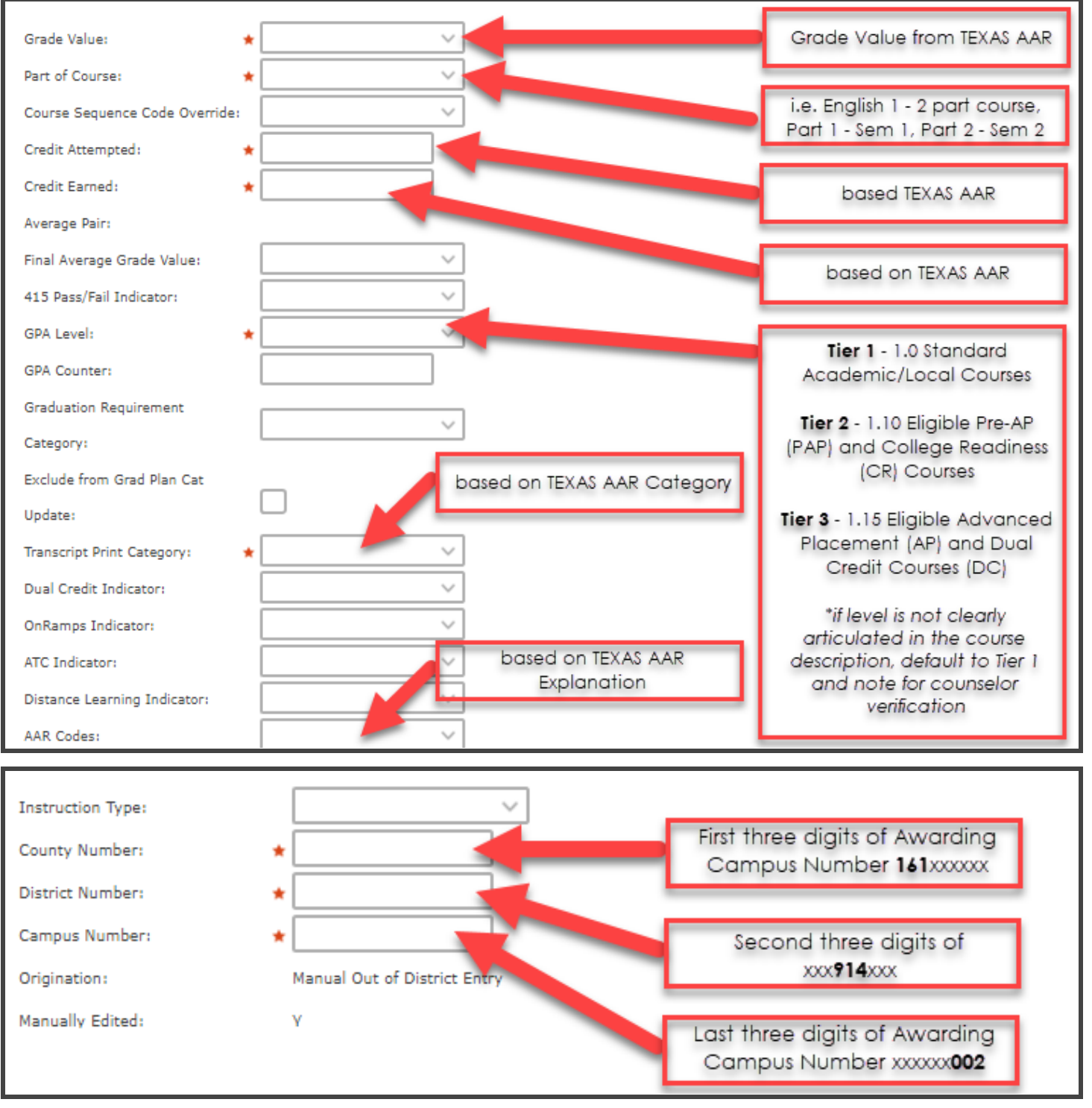

- 9. Once all required information has been entered (as noted by the **red asterisks**) select the <u>Save</u> option at the bottom of the screen.
- 10. Complete the same steps for all courses on the TEXAS Academic Achievement Record.

#### **Print Transcript for Counselor Verification**

1. Access your **Report Profiles** entry point from the Frontline main menu.

 Access the report profile by going to Student > Grading > Transcript By Service ID and AAR Code. Create a profile and save for future use when enrolling students with Out-of-District Transcripts.

# **Printing Student Transcripts for Counselor Verification**

Throughout the students' secondary education there will be various request requiring the printing of student transcripts. This could be transcript audits by cohort counselors, scholarship applications, college applications, etc. There will be two types of transcripts printed, working and final transcripts, and parameters for each can be found below.

1) From the Frontline Dashboard, select the Report Profiles entry point and find the 'Transcript by Service ID and AAR Code'.

| Position Report Pro                                             | file                    |                                 |
|-----------------------------------------------------------------|-------------------------|---------------------------------|
| Report Profiles Report Queue                                    |                         |                                 |
| ➢ Filter                                                        | Transcript By Service   | ce ID and AAR Code              |
| Student GPA Summary<br>Elegrentary Individual Progress Report F | Transcript Detail combi | ined by Service ID and AAR Code |
| Transcript By Service ID and AAR Code                           | Cimpus:                 | ★ University High V             |
| Working                                                         | Fiscal Year:            | * 2023 ~                        |
| ⊕Base Skillbook                                                 | Calendar ID:            | ★ Traditional ~                 |
|                                                                 | Begin Grade:            | * 09 ~                          |

2) For the working copy of the student transcript use the settings listed below. All student transcripts printed prior to graduation should be printed using the Working parameter setting. For the Final student transcript, use the Final Copy Format parameters listed below.

## **Working Copy Format**

- a) Campus: {Campus Name}
- b) Fiscal Year: {fiscal year for requested transcript}
- c) Calendar ID: Traditional
- d) Begin Grade: 9
- e) End Grade: 12
- f) Student ID (comma-separated IDs or ALL): {Student ID, List, or ALL}
- g) Include Withdrawn Students: Yes
- h) Include Schedule Enrollment: Yes
- i) Print Average: Yes/Excluding Alpha Grades
- j) Print Rank: High School Weighted (2024)
- k) Print GPA: High School Weighted (2024)
- I) Begin Grade for Transcript Data: 07
- m) End Grade for Transcript Data: 12
- n) Print courses where high school credit is earned in lower grade: Yes

- o) Print AAR Codes Legend: Yes
- p) Print Exit-Level Assessment Dates: Yes
- q) Print TAKS/STAAR EOC scores: Most Recent Exit/Highest
- r) Print TSI Scores: No
- s) Print SAT/ACT Scores: Yes
- t) Print AP Scores: Yes
- u) Print Additional Header Page: Yes
- v) Is this a Working Copy: Yes w/no ssn
- w) Search All Campuses/Years: Yes
- x) Special Program (Select Program or NONE): NONE
- y) Special Program Values: NONE
- z) Campus Team: ALL
- aa) Expected Grad Year: ALL
- bb) Sort Order: Alpha by Campus
- cc) Use Active Filter Profile: N
- dd) Transcript Type: Order by Parent/Course Content
- ee) Suppress Incomplete: No

## Final Copy Format **\*\*ONLY printed upon program completion**\*\*

- a. Campus: {Campus Name}
- b. Fiscal Year: {fiscal year for requested transcript}
- c. Calendar ID: Traditional
- d. Begin Grade: 9
- e. End Grade: 12
- f. Student ID (comma-separated IDs or ALL): {Student ID, List, or ALL}
- g. Include Withdrawn Students: Yes
- h. Include Schedule Enrollment: Yes
- i. Print Average: Yes/Excluding Alpha Grades
- j. Print Rank: High School Weighted (2024)
- k. Print GPA: High School Weighted (2024)
- I. Begin Grade for Transcript Data: 07
- m. End Grade for Transcript Data: 12
- n. Print courses where high school credit is earned in lower grade: Yes
- o. Print AAR Codes Legend: Yes
- p. Print Exit-Level Assessment Dates: Yes
- q. Print TAKS/STAAR EOC scores: Most Recent Exit/Highest
- r. Print TSI Scores: No
- s. Print SAT/ACT Scores: Yes
- t. Print AP Scores: Yes
- u. Print Additional Header Page: Yes
- v. Is this a Working Copy: **No**
- w. Search All Campuses/Years: Yes
- x. Special Program (Select Program or NONE): NONE

- y. Special Program Values: **NONE**
- z. Campus Team: ALL
- aa. Expected Grad Year: ALL
- bb. ab) Sort Order: Alpha by Campus
- cc. Use Active Filter Profile: N
- dd. Transcript Type: Order by Parent/Course Content
- ee. Suppress Incomplete: No
- 3. Print 2 Working copies of the transcript.
- 4. Attach a working copy of the transcript to the TEXAS Academic Achievement Record and provide it to the appropriate counselor for verification.
- 5. Attach the second copy of the transcript to the second copy of the TEXAS AAR for documentation in the student cumulative folder.

# Additional Notes - Transcript Entry

\*Any courses that do not have a state Service ID provided, please refer to the guidance of a school counselor to identify the appropriate course id for credit.

\*\*All changes to student transcripts should be documented and records kept in the student cumulative folder.

# Transcript Entry Edits (audit adjustments)

For any transcript edits requested through the transcript audit process, a copy of the student transcript with requested edits must be provided to the registrars' office for entry. This documentation will be maintained, but **does NOT** have to be placed in a student cumulative folder. A full digital audit trail is available through the Frontline SIS database as documentation and comments will be added to all transcript changes as shown in the steps below.

1) To edit a student transcript record, go to the **Student - Maintain Transcripts** entry point.

| Student Transcript Search                             |
|-------------------------------------------------------|
| Student Transcript Search Results                     |
| Search Criteria                                       |
| Campus: \star                                         |
| Search By: *      Name Local ID Grade Filter Students |
| Last Name: *                                          |
| First Name:   Begins With Exact                       |
| Status:   All Enrolled Not Enrolled                   |
| Q Search                                              |
| _                                                     |
|                                                       |
|                                                       |

- 2) Search the student by Campus and either name or local id.
- 3) Select the transcript record that will be edited by clicking on the FY column of the appropriate row.

|   | Search Criteria                            |          |     |          |             |          |          |         |       |          |             |         |         |          |          |             |
|---|--------------------------------------------|----------|-----|----------|-------------|----------|----------|---------|-------|----------|-------------|---------|---------|----------|----------|-------------|
|   | Filter: High School V Search: By: Q Search |          |     |          |             |          |          |         |       |          |             |         |         |          |          |             |
|   | Student Transcript Records                 |          |     |          |             |          |          |         |       |          |             |         |         |          |          |             |
|   | FY                                         | SCH Enr  | Trm | Course   | Description | FY       | Mon      | Yr      | SCH   | SCH Enr  | Cal         | Grd Lvl | Trm     | Grd Type | Course   | Description |
|   |                                            |          |     |          |             |          |          |         | Sched |          |             |         |         |          |          |             |
|   |                                            | <b>A</b> |     | <b>^</b> | <b>^</b>    | <b>^</b> | <b>A</b> | <b></b> |       | <b>A</b> | <b>A</b>    | *       | <b></b> | <b>A</b> | <b>^</b> | <b>^</b>    |
|   | Ξ                                          | Ξ        | Ξ   | Ξ        | Ξ           | Ξ        | Ξ        | Ξ       | •     | Ξ        | Ξ           | -       | Ξ       | Ξ        | Ξ        | Ξ           |
|   | •                                          | -        | -   | -        | -           | •        | -        | -       | -     | -        | -           | -       | -       | -        | -        | -           |
|   | _                                          | <u> </u> |     |          |             |          |          |         | -     |          |             |         |         |          |          |             |
| ( | 2022                                       | 002      | S1  | 311002   | US HIST     | 2022     | Dec      | 2021    | 002   | 002      | Traditional | 11      | S1      | S1       | 311002   | US HIST     |
|   | 2022                                       | 002      | S1  | 913001   | CAREERP1    | 2022     | Dec      | 2021    | 002   | 002      | Traditional | 11      | S1      | S1       | 913001   | CAREERP1    |

- 4) Select the **Edit** option at the bottom of the window.
- 5) Make the requested edit to the student transcript record and enter a comment noting the edit date, edit requestor, initial of person entering (ex. 11/9/2022, requested by Patrick Uptmore, PCU)

| Service ID Short Description: | US HIST                           |
|-------------------------------|-----------------------------------|
| Service ID Short Description  |                                   |
| Override:                     |                                   |
| Credit Type:                  | ★ ● State CLocal                  |
| Use in GPA for each GPA       | * Enemula:                        |
| Calculation defined:          | ronnud.                           |
| High School Weighted {2024}   | • Yes No                          |
| Non-Weighted by Year          | • Yes No                          |
| Middle School by Term         | Ves No                            |
| Middle School by Year         | Ves No                            |
| High School Weighted          | • Yes No                          |
| MS Current GPA SM1            | Yes Nu                            |
| Comments:                     |                                   |
|                               | Characters remaining: 64 (64 max) |
|                               |                                   |

- 6) Select the **Save** option at the bottom of the window.
- 7) Place the request documentation in a file alphabetized by student cohort.

# **Entry of Student Testing Details**

Upon enrollment of a new or returning student to Waco ISD and receipt of the student's official records through the Texas Records Exchange (TREx), registrars can add all out-of-district records to the students testing detail screen using the TEXAS Academic Achievement Record from the TREx documentation. Assessments added to the student record for transcript purposes are: **End-of-Course (EOC) Assessments, PSAT 8/9, SAT, ACT, AP, TSIA2.** All additional student assessment records will be maintained in the student cumulative folder.

Manual entry of student assessment data should only be completed for students entering the district who did not test with Waco ISD. All assessments completed within Waco ISD will be mass uploaded upon receipt of the data files from the specified testing coordinator.

1) Navigate to the **Student - Maintain Testing Details** entry point and search for the student using either Local ID or student name.

| Student Testing Data Search |                                  |  |  |  |  |  |  |
|-----------------------------|----------------------------------|--|--|--|--|--|--|
| Select Campus & Fiscal Year |                                  |  |  |  |  |  |  |
| Campus:                     | ★ ALL V Fiscal Year: ★ 2023 V    |  |  |  |  |  |  |
| Search Criteria             |                                  |  |  |  |  |  |  |
| Search By:                  | *  Name Local ID Filter Students |  |  |  |  |  |  |
| Last Name:                  | uptmore  Begins With  Exact      |  |  |  |  |  |  |
| First Name:                 | Begins With      Exact           |  |  |  |  |  |  |
| Include Past                |                                  |  |  |  |  |  |  |
| Year Students?              | U res U NU                       |  |  |  |  |  |  |
| Status:                     | ★ ● All C Enrolled Not Enrolled  |  |  |  |  |  |  |
| Q <u>S</u> earch            | 🥑 <u>C</u> lear                  |  |  |  |  |  |  |
|                             |                                  |  |  |  |  |  |  |

2) The available assessments for entry are STAAR/EOC, TAKS, ACT, AP, PSAT, PSAT8/9, SAT, TELPAS, TELPAS Alt, TSI, and TSIA 2.

| Maintain Student Testing Data |                 |              |                     |     |        |         |                        |        |            |                      |           |       |
|-------------------------------|-----------------|--------------|---------------------|-----|--------|---------|------------------------|--------|------------|----------------------|-----------|-------|
| Local ID: 50421<br>Waco High  |                 | Uptm<br>Enr: | ore, Alyssa Re<br>E | nae |        |         | Female<br>SD: 08-16-20 | )22    |            | HI,AI<br>OFYP Assign | iment: No |       |
| STAAR/EOC                     | EOC Summary     | TAKS         | ACT                 | АР  | PSAT   | PSAT8/9 | SAT                    | TELPAS | TELPAS Alt | TSI                  | TSIA 2    |       |
| Add/Modify Te                 | sting Details   |              |                     |     |        |         |                        |        |            |                      |           |       |
| Test:                         | Test:           |              |                     |     |        |         |                        |        |            |                      |           |       |
| Admin Year:                   |                 |              | *                   |     | $\sim$ |         |                        |        |            |                      |           | Admii |
| <b>₽</b> <u>A</u> dd          | 🥒 <u>C</u> lear |              |                     |     |        |         |                        |        |            |                      |           |       |

3) Select the appropriate assessment for manual entry, complete the required fields and select the <u>Add</u> option on the left side of the window.

| STAAR/EOC      | EOC Summary            | TAKS   | ACT        | AP               | PSAT  | PSAT8/9 | SAT          | TELPAS | TELPAS Alt       | TSI   | TSIA 2 |             |                           |   |   |                                               |     |             |
|----------------|------------------------|--------|------------|------------------|-------|---------|--------------|--------|------------------|-------|--------|-------------|---------------------------|---|---|-----------------------------------------------|-----|-------------|
| Add/Modify Te  | sting Details          |        |            |                  |       |         |              |        |                  |       |        |             |                           |   |   |                                               |     |             |
| Test: 🔺        | STAAR EOC              | $\sim$ |            |                  |       |         |              |        |                  |       |        |             |                           |   |   |                                               |     |             |
| Admin Year: 🔺  | 2022                   | $\sim$ | Admin Seas | ion: ★ 🛛 15 - Sj | pring | ~ A     | Admin Month: |        | `                | ~     |        |             |                           |   |   |                                               |     |             |
| Grade Level: 🔺 | 12 - Grade 12          | ~      | Access Cd: |                  |       |         |              |        |                  |       |        |             |                           |   |   |                                               |     |             |
| Subject        | Test Ve                | sion   | S          | core Code        |       |         | Scale Score  | s      | Substitute Asses | sment |        | St          | tudent's Performance Leve | 1 | 9 | Student Standard                              |     | Written CS1 |
| A1 - Algebra 1 | ∨ S - ST               | AAR    | ~ .        | S - Score        |       | ~       | XXX          | [      |                  |       |        | · · · · · · | Meets GL                  |   | ~ | 2 - Approaches GL 1st EOC on or after Dec 201 | 5 V | ]           |
| ₽ <u>A</u> dd  | <b>∄</b> <u>C</u> lear |        |            |                  |       |         |              |        |                  |       |        |             |                           |   |   |                                               |     |             |

4) Information entered should be based on a student's AAR records or from the specified testing documentation ONLY. Without proper documentation, student assessment data should not be entered.

# **Student Withdrawal Checklist**

| Description                                                                                                    | Status         | Notes                                                              |
|----------------------------------------------------------------------------------------------------|----------------|--------------------------------------------------------------------|
| Print the Student Withdrawal Form                                                                                                    | Not Received • | Frontline Report Profiles                                          |
| Verify All Current Grades with Classroom<br>Teachers                                                                                                    | Not Received - |                                                                    |
| Obtain All Signatures on the Student<br>Withdrawal Form                                                                                                    | Not Received • | Cohort Counselor, Cohort Principal,<br>Parent/Guardian, Registrar  |
| If withdrawal request is over the phone or<br>through conversation with<br>parent/guardian refusal to sign, complete<br>the Documentation of Oral Statement | Not Received • | Documentation of Oral Statement form                               |
| If withdrawal request is submitted through<br>email, print email and attach to<br>withdrawal form as parent/guardian<br>signature                           | Not Received • |                                                                    |
| If student indicates intent to attend a public/private school, complete the Verification of Student Enrollment                                              | Not Received • | Verification of Student Enrollment                                 |
| Make Copies of the Completed Student<br>Withdrawal Form, providing copy to<br>parent/guardian                                                               | Not Received • |                                                                    |
| Combine Student Withdrawal Form and<br>additional documentation/forms, scan<br>and attach in Maintain Student entry<br>point                                | Not Received • | Attach to the paperclip icon under<br>Attachment Type 'Withdrawal' |
| Place documentation in student cumulative folder                                                                                                    | Not Received - | All original documentation should be maintained on campus          |

# Processing Student Withdrawal in Waco ISD

The following steps provide the district standards for completing a student withdrawal in Waco ISD. All steps should be followed to ensure the accuracy of required documentation to meet federal, state and local guidelines.

All withdrawals must have a completed student withdrawal form generated from the Report Profiles entry point in the Frontline SIS platform.

1. Navigate to the Frontline SIS at <u>https://waco.teams.hosting</u> and go to the Report Profiles entry point found in the Navigation Bar.

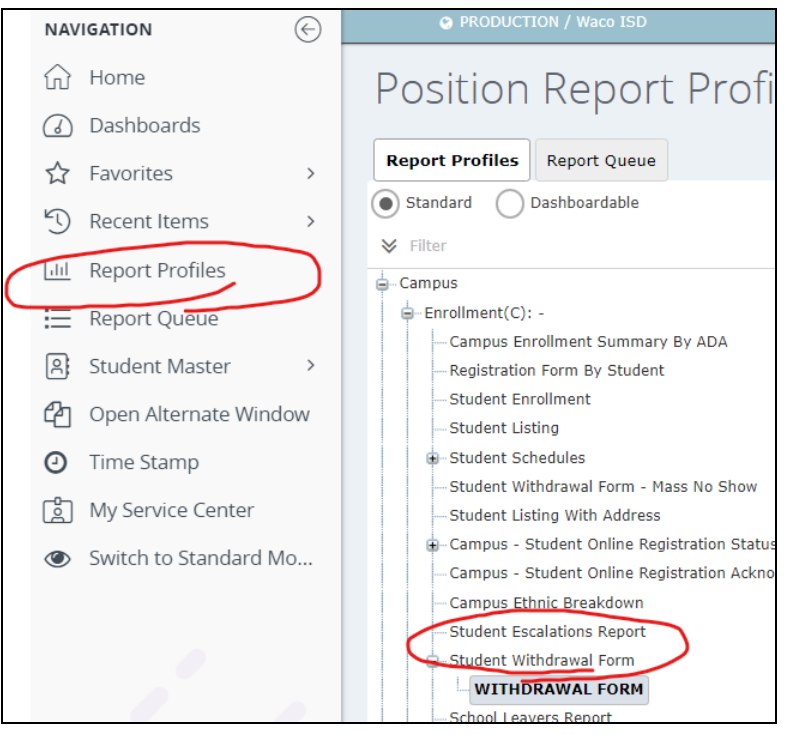

- 2. Complete the required fields as follows:
  - a. Campus: {Enrolled Campus}
  - b. Fiscal Year: {Current Enrollment Year}
  - c. Calendar ID: Traditional
  - d. Student ID: {Withdrawing Student}
  - e. Term of Schedule: ALL
  - f. Schedule Date: {Date of Withdrawal}
  - g. Absence Attendance Group: State Reporting
  - h. Print Schedule Detail: Yes
  - i. Print Grades: Yes
  - j. Print Immunization Detail: Yes
  - k. Print Screening Detail: Yes
  - I. Print Special Ed Information: Yes
  - m. Print Free/Reduced Lunch Status: Yes
  - n. Print Gifted/Talented Information: Yes
  - o. Print LEP Information: Yes
  - p. Print Migrant Information: Yes
  - q. Print 504 Information: Yes
  - r. Print At Risk Information: Yes
  - s. Print Official Attendance: Yes
  - t. Print TAKS/STAAR Information: Yes

- 3. Complete all components of the Student Withdrawal Form as documented in the <u>attached .pdf sample</u>. ALL withdrawals must contain the required signatures. Parents requesting withdrawal through oral or electronic communication, or parents who refuse to provide the requested information must all be documented using the District Documentation of Oral Communication form.
- 4. If moving, identify the location as accurately as possible to include City, State and Country if applicable. (physical address would be ideal but not required)
- 5. Document the name of the receiving school and district.
- 6. Document the address of the receiving school.
- 7. Complete the section regarding if the student does or does not intend to continue their education.
  - a. For homeschool withdrawals, indicate the start date for instruction and if provided by the parent/guardian, the curriculum utilized for instruction **(this is not required for withdrawal)**
- 8. Verify current grades with teachers. Any changes made to grades displayed on the withdrawal form should be documented with a signature from the classroom teacher.
- Have all signatures from the Registrar, Campus Administrator, and Parent/Guardian completed and all dates entered. If the Parent/Guardian is completing the withdrawal through oral or electronic communication, note and attach the appropriate district standard documentation.

# **Documentation of Oral Communication**

Processing a withdrawal of a student through oral communication or documentation of the refusal to provide communication should include the Documentation of Oral Communication form with the student withdrawal form.

- 1) Complete the Documentation of Oral Statement form.
- 2) Record the Date and Time of the communication.
- 3) Identify the Student referenced in the communication.
- 4) Identify the individual(s) involved in the communication and their relationship to the student.
- 5) Record the factual details of the communication.
- 6) Obtain all required signatures and attach to the Student Withdrawal Form.

# **Verification of Enrollment**

- 1) Complete the <u>Verification of Student Enrollment</u> form and send it to the receiving campus/district for completion.
- 2) Attach completed documentation to the Student Withdrawal Form.

# **Request for Student Records**

For students entering Waco ISD from Private, Charter, or Out-of-State institutions who come without records, work with the Parent/Guardian and complete the <u>Request for Students</u> <u>Records</u> form.

# **Documentation of Student Withdrawal Inside the Frontline Platform**

Upon completion of the student withdrawal process all information should be scanned and attached to the student profile under the student attachments icon.

1) Navigate to the Frontline SIS at <u>https://waco.teams.hosting</u> and go to Maintain Student Entry point.

| Student Search                     |                                     |  |  |  |  |  |  |  |  |
|------------------------------------|-------------------------------------|--|--|--|--|--|--|--|--|
| Search Demographics Search Results |                                     |  |  |  |  |  |  |  |  |
| Search Criteria                    |                                     |  |  |  |  |  |  |  |  |
| Campus:                            | ★ All ✓                             |  |  |  |  |  |  |  |  |
| Status:                            | ★ ● All 		 Enrolled 		 Not Enrolled |  |  |  |  |  |  |  |  |
|                                    |                                     |  |  |  |  |  |  |  |  |
| Last Name:                         |                                     |  |  |  |  |  |  |  |  |
| First Name:                        |                                     |  |  |  |  |  |  |  |  |
| Birthdate:                         |                                     |  |  |  |  |  |  |  |  |
|                                    | Begins With      Exact              |  |  |  |  |  |  |  |  |
| OR                                 |                                     |  |  |  |  |  |  |  |  |
| Local ID:                          |                                     |  |  |  |  |  |  |  |  |
| OR                                 |                                     |  |  |  |  |  |  |  |  |

- 2) Search for the student by name or local id.
- 3) Select the Attachment Icon (Paperclip) at the top right-hand corner of the student header.

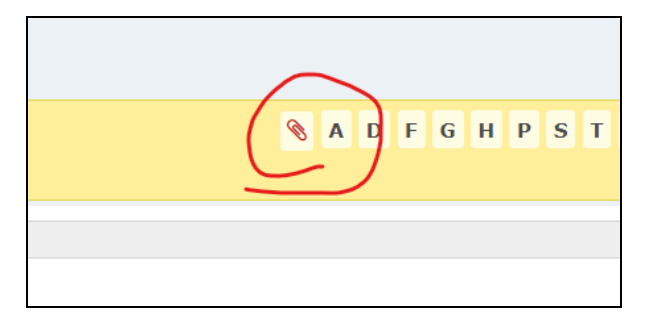

4) Select the <u>A</u>dd option at the bottom of the window.

| 09-01-2021       |                          | Immunizationkecord.pdr |
|------------------|--------------------------|------------------------|
| 09-01-2021       |                          | PatrickUptmoreDL.pdf   |
| 09-01-2021       |                          | KarsonUptmoreSSN.jpg   |
| Add Attachment   |                          | ×                      |
| Attachment File: | ★ Choose File No file ch | hosen                  |
| Attachment Type: | *                        | ~                      |
|                  | ⚠ O <u>k</u> X Cancel    |                        |
|                  |                          |                        |
|                  |                          |                        |

- 5) Select the file saved on your computer using the Choose File option.
- 6) Select the Attachment Type of Withdrawal and select the  $O\underline{k}$  option.
- 7) A copy of the completed Student Withdrawal Form should be provided to the Parent/Guardian and the original should be placed in the student's cumulative folder.